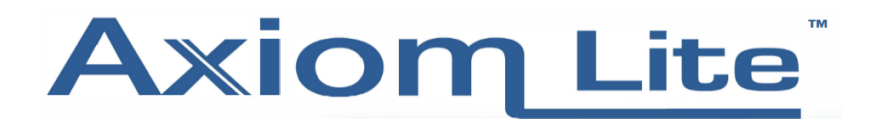

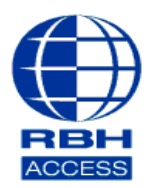

#### **Technical Guide**

### **Creating Global Links**

### PLEASE NOTE - GLOBAL LINKS REQUIRES THE PC TO BE ONLINE FOR ITS LINKS TO BE EXECUTED.

Select Database, then Global Links (If you are using Integra32 Ver. 4.1.16 or older, you'll need to select Links)

|   | 🚯 Integra32 - AxiomLite Security System |        |      |              |  |       |       |     |         |      |
|---|-----------------------------------------|--------|------|--------------|--|-------|-------|-----|---------|------|
| I | General                                 | Option | s C  | atabase      |  | Tools | Add-i | ins | Reports | Help |
|   | ٢                                       | 1      | ┳    | 8            |  |       |       |     |         |      |
|   | Setup                                   | Cards  | CCTV | Global Link: |  |       |       |     |         |      |

You'll now be presented with the *Global Links* window.

| Global Links X                                        |        |           |         |          |       |  |  |  |  |
|-------------------------------------------------------|--------|-----------|---------|----------|-------|--|--|--|--|
| Access Points   Input Points   Output Points   Panels |        |           |         |          |       |  |  |  |  |
| Device Select an event                                |        |           |         |          |       |  |  |  |  |
| Reader 1                                              | •      | Access Gr | anted   |          | -     |  |  |  |  |
| Command                                               | Device | Di        | uration | Schedule |       |  |  |  |  |
| 2                                                     |        |           |         |          |       |  |  |  |  |
|                                                       |        |           |         |          |       |  |  |  |  |
| 4.                                                    |        |           |         |          |       |  |  |  |  |
| 5.                                                    |        |           |         |          |       |  |  |  |  |
| 6.                                                    |        |           |         |          |       |  |  |  |  |
| 7.                                                    | ,<br>[ |           |         |          |       |  |  |  |  |
| 8.                                                    |        |           |         |          | -     |  |  |  |  |
|                                                       |        |           |         |          |       |  |  |  |  |
|                                                       |        | Ok        | Car     | ncel     | Apply |  |  |  |  |

From this screen you will be able to set up links for Access points, Input & output points and your panels.

Select your required *tab.* For example, we will be using the *Input Points* tab.

| Global Links                                          |            |                                   | ×         |  |  |  |  |
|-------------------------------------------------------|------------|-----------------------------------|-----------|--|--|--|--|
| Access Points   Input Points   Output Points   Panels |            |                                   |           |  |  |  |  |
| Device<br>Reader 1                                    | -          | Select an event<br>Access Granted |           |  |  |  |  |
| Command                                               | <br>Device | ,<br>Duration                     | Schedule  |  |  |  |  |
| 1.                                                    |            |                                   | -         |  |  |  |  |
| 2.                                                    |            |                                   | <b>~</b>  |  |  |  |  |
| 3.                                                    |            |                                   | <b>_</b>  |  |  |  |  |
| 4.                                                    |            |                                   | <b>_</b>  |  |  |  |  |
| 5.                                                    |            |                                   | -         |  |  |  |  |
| 6.                                                    |            |                                   |           |  |  |  |  |
| 7.                                                    |            |                                   | <b>v</b>  |  |  |  |  |
| 8.                                                    |            |                                   |           |  |  |  |  |
| ,                                                     | ,          |                                   |           |  |  |  |  |
|                                                       |            | Ok Can                            | cel Apply |  |  |  |  |

# Select your Input

| Global Links                                | ×                 |
|---------------------------------------------|-------------------|
| Access Points Input Points Output Points Pa | inels             |
| Device<br>Input 3                           | Select an event   |
| Input 4<br>Input 4<br>Input 7<br>1. Input 8 | Duration Schedule |
| 2.                                          |                   |
| 3.                                          |                   |
| 4.                                          |                   |
| 5.                                          |                   |
| 6.                                          |                   |
| 7.                                          |                   |
| 8.                                          |                   |
|                                             | Ok Cancel Apply   |

# Select an **Event.** For Example, we will be using the *Input Alarm* event.

| Global Links                                                                  |                   |                                                                                                  |        | ×        |
|-------------------------------------------------------------------------------|-------------------|--------------------------------------------------------------------------------------------------|--------|----------|
| Access Points Input Points Out                                                | put Points   Pane | els                                                                                              |        |          |
| Device<br>Input 3<br>Command<br>1 [<br>2 [<br>3 [<br>4 [<br>5 [<br>6 [<br>7 [ | Device            | Select an even<br>Input Alarm<br>Input Abnorma<br>Input Normal<br>Input Restore<br>Input Trouble |        |          |
| o.                                                                            |                   |                                                                                                  |        | <u> </u> |
|                                                                               |                   | Ok                                                                                               | Cancel | Apply    |

# Now that we have selected our event, we will need to pick our **Command.**

| Global Links                              |                     |                                | ×          |
|-------------------------------------------|---------------------|--------------------------------|------------|
| Access Points Input Points 0              | utput Points   Pane | ls                             | 1          |
| Device<br>Input 3                         | •                   | Select an event<br>Input Alarm | <b>_</b>   |
| Command                                   | Device              | Duration                       | Schedule   |
| 1                                         |                     |                                | <b>v</b>   |
| 2 Arm Input<br>Disarm Input               |                     |                                | <b>_</b>   |
| 3 Output On<br>Output Off                 |                     |                                | <b>_</b>   |
| 4 Unlock Door<br>Lock Door                |                     |                                | <b>_</b>   |
| 5 High Security On<br>High Security Off ✓ |                     |                                | <b>–</b>   |
| 6.                                        |                     |                                | <b>–</b>   |
| 7.                                        |                     |                                | <b>T</b>   |
| 8.                                        |                     |                                | <b>-</b>   |
|                                           |                     |                                |            |
|                                           |                     | Ok Ca                          | ncel Apply |

For this link, we will be selecting the Unlock Door option.

We must now select which *Device/s* the command will be sent to. This can either be all readers, or a specific reader.

| Global Links                 |                         |                         | ×     |
|------------------------------|-------------------------|-------------------------|-------|
| Access Points Input Points 0 | utput Points Panel      | s                       |       |
| Device                       |                         | Salact an avent         |       |
| Input 3                      | •                       | Input Alarm             | •     |
| , .                          |                         | , .                     |       |
| Command                      | Device                  | Duration Schedul        | e     |
| 1. Unlock Door 📃 💌           |                         | 💽 1 🕂 Sec 💌 01 - Always | -     |
| 2.                           | All Readers<br>Reader 1 |                         | -     |
| 3.                           | Reader 2                |                         | -     |
| 4.                           |                         |                         |       |
| 5.                           |                         |                         |       |
| 6.                           |                         |                         |       |
| 7.                           |                         |                         |       |
| 8.                           |                         |                         |       |
| ,                            | 1                       |                         |       |
|                              |                         | Ok Cancel               | Apply |

We are now going to set the *Duration* of the command.

| Global Links<br>Access Points Input Points 0 | utput Points   Panel | \$     |                   |              | ×     |
|----------------------------------------------|----------------------|--------|-------------------|--------------|-------|
| Device<br>Input 3                            | •                    | Select | an event<br>Alarm |              | •     |
| Command                                      | Device               |        | Duration          | Schedu       | le    |
| 1. Unlock Door                               | All Readers          |        | 0 Sec             | 👤 01 - Alway | s 💌   |
| 2.                                           |                      | -      | ×                 | <b>v</b>     | -     |
| 3.                                           |                      | -      | *                 | -            | -     |
| 4. 💌                                         |                      | -      | *                 | -            | -     |
| 5. 🗨                                         |                      |        | -                 | -            | -     |
| 6.                                           |                      |        |                   | -            | -     |
| 7.                                           |                      |        |                   | -            | -     |
| 8.                                           |                      |        |                   | -            | -     |
| ,                                            | ,                    | ,      |                   |              |       |
|                                              |                      |        | Ok                | Cancel       | Apply |

Setting the *Duration* to **0 Seconds** will allow this command to become permanent.

Finally, you will need to link this command to a **Schedule.** 

| Global Links                 |                      |        |          |          | ×        |
|------------------------------|----------------------|--------|----------|----------|----------|
| Access Points Input Points 0 | lutput Points   Pane | ls     |          |          |          |
| Device                       | <b>•</b>             | Select | an event |          | <b></b>  |
| Command                      | Davioa               | Impar  | Duration | ç.       | bedule   |
| 1. Unlock Door               | All Readers          | -      |          | - 01 · / | Always 🗸 |
| 2.                           |                      |        |          |          | -        |
| 3.                           |                      |        |          |          | -        |
| 4.                           |                      | -      |          | -        | <b>v</b> |
| 5.                           |                      | -      |          | -        | -        |
| 6.                           |                      | -      | *        | -        | V        |
| 7.                           |                      | -      | -<br>-   | -        | ~        |
| 8.                           |                      | -      | *        | -        | -        |
|                              |                      |        |          |          |          |
|                              |                      |        | Ok       | Cancel   | Apply    |

Once you have selected your Schedule, you can **Apply** the changes and then select **OK**.

Now that the **Global Link** has been applied, the link will become active whenever the fire alarm is triggered.

We will now have to put an *Input Restore* in place. This is to revert any doors back to their original state before an alarm was triggered.

Please follow the above steps once again. However, please be sure to select the following:

#### **Event: Input Restore**

### Command: Lock Door

#### Duration: 1 Sec\*

\*\*Selecting a 1 second duration will allow all doors to have a buffer period, so that they restore to their original state before Global Link was activated.

Once you have been through all the above, you **Global Link** will be activated.